#### UniFlash CLI with MSPM0 Device Guidance

**MSP** Team

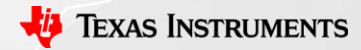

#### **Reference package**

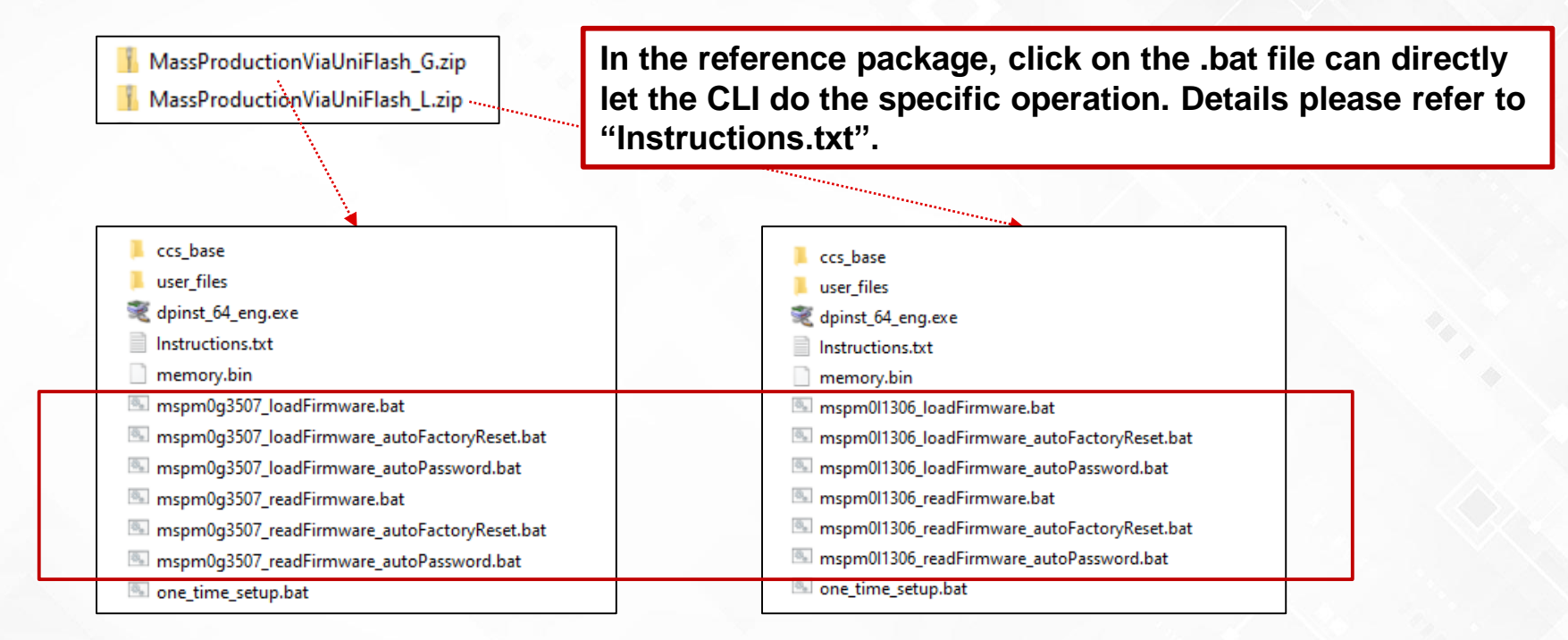

Recommend user to play with the reference package and then do migration to their own package. Or just use the reference package to do mass production.

2

Texas Instruments

#### **Reference package**

Link for the reference package:

https://e2e.ti.com/support/microcontrollers/arm-based-microcontrollers-group/armbased-microcontrollers/f/arm-based-microcontrollers-forum/1351235/faq-uniflashhow-to-use-uniflash-command-line-interface-with-mspm0-device-load-images-andread-memory

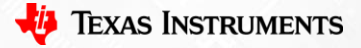

#### Generate a Command Line Interface Package via UniFlash

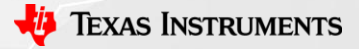

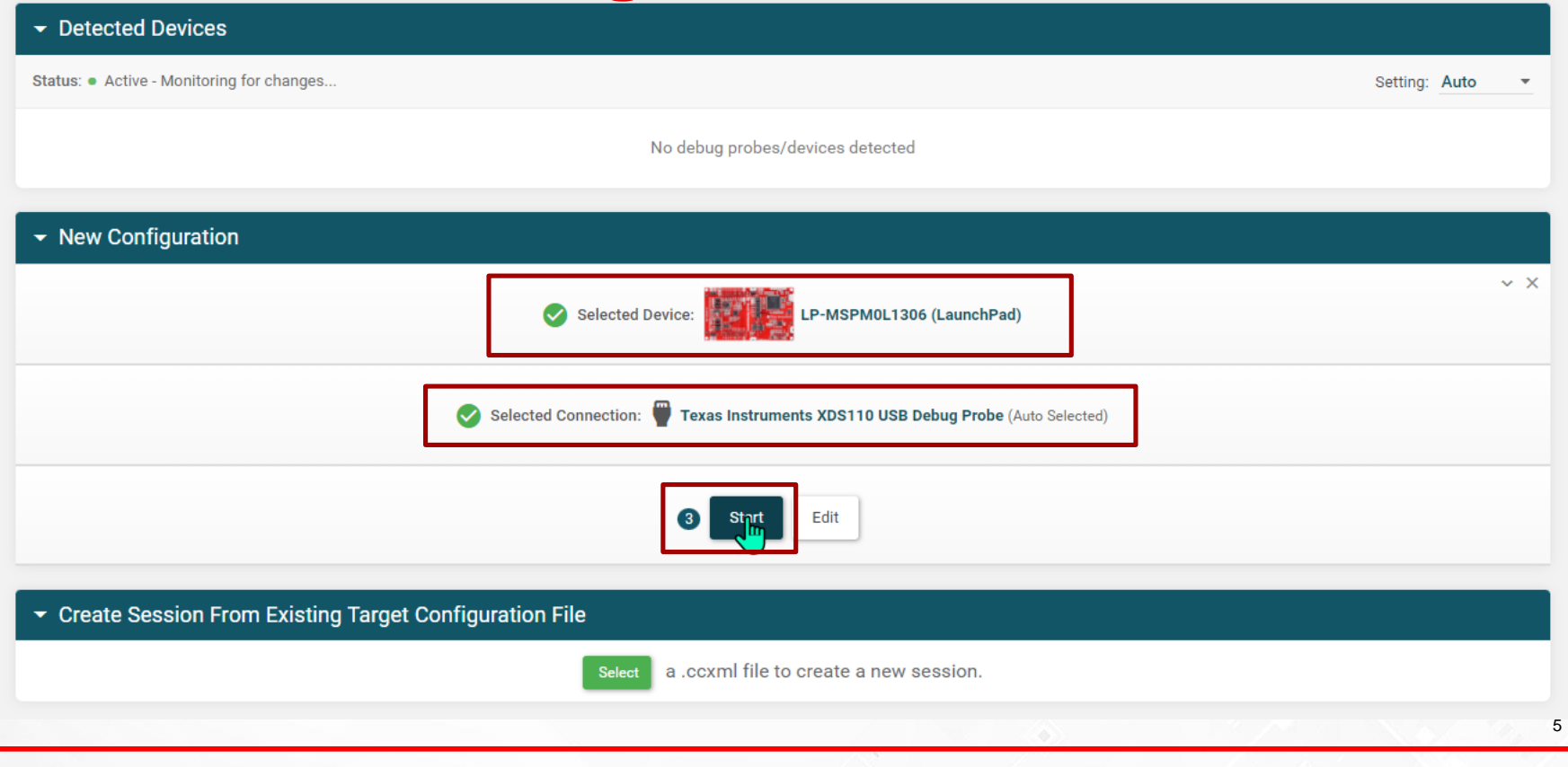

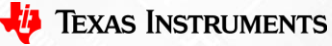

| lect and Load Images                 |
|--------------------------------------|
| lash Image(s)                        |
| empty_LP_MSPM0L1306_nortos_ticlang.t |
| <br>€                                |

Select the image you want to download. Can skip this step and then manually add the images in the CLI package.

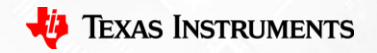

Configured Device : Texas Instruments XDS110 USB Debug Probe > MSPM0L1306 [download ccxml]

| Program                 | Find and Configure Settings and Utilities                                                                                                    |                                             |
|-------------------------|----------------------------------------------------------------------------------------------------|---------------------------------------------|
| Settings & Utilities    | Q Search: Enter Property ID Or Name To Search For Settings and Buttons                                                                                                    |                                             |
| Memory                  | Frace Configuration                                                                                                    |                                             |
| Standalone Command Line |                                                                                                    |                                             |
|                         | Note: !!!Warning: Modifying NONMAIN incorrectly, or erasing it without programming can permanently lock the device!!! See MSPM0 documentation for more details                                                                                                    |                                             |
|                         | Erase method:                                                                                                    |                                             |
|                         | Erase MAIN memory only     Erase MAIN and NONMAIN memory (see warning above)     Erase MAIN and NONMAIN necessary sectors only (see warning above)     Erase MAIN memory sectors by range (specify below)     Do not erase Flash memory  Note: Sector Erase: all 1kB sectors between Start and End address will be erased                                                                                                    |                                             |
|                         | Sector Erase Start Address: 0x 0<br>Sector Erase End Address: 0x 0<br>Program Configuration Select the flash loading behavior according to the flash loading behavior according to the flash loading behavior according behavior according to the flash loa | ording your images.<br>en keep the default. |
|                         | <ul> <li>Perform CRC verification</li> <li>SRAM Configuration</li> <li>Note: Option will be ignored if device does not support ECC in SRAM region. See MSPM0 documentation for more details</li> <li>Erase ECC SRAM</li> </ul>                                                                                                    | 7                                           |

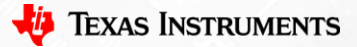

Configured Device : Texas Instruments XDS110 USB Debug Probe > MSPM0L1306 [download ccxml]

|   | Program                        | Generate Standalone Command Line Package                                                                                                    |                    |
|---|--------------------------------|----------------------------------------------------------------------------------------------------|--------------------|
|   | Settings & Utilities<br>Memory | Customize Your Package<br>Configure and review the package you want to create. Hover over each opti Select the images. relate                                                                                                    | ed to Page6.       |
|   | Standalone Command Line        | Device: MSPM0L1306<br>Connection: Texas Instruments XDS110 USB Debrog Probe                                                                                                    | anually add.       |
| 1 |                                | Images (1): 🛛 I Edit                                                                                                    |                    |
|   |                                | 1. empty_LP_MSPM0L1306_nortos_ticlang.txt         Settings:       □   Edit   Download         Operating System:       Windows    Select the setting behavior in the setting behavior in | ior of flash<br>7. |
|   |                                | Package Name: uniflash_windows .zip                                                                                                    |                    |
|   |                                | Generate Package At last, generate the file the button.                                                                                                    | by click on        |
|   |                                | Instructions (Windows Package):<br>1. Click 'Generate Package' button to generate <b>uniflash_windows.zip</b><br>2. Save and Extract the package on your local machine.                                                                                                    |                    |
|   |                                | <ul> <li>3. Run one_time_setup.bat to install the necessary files on your machine to use your device [Show More]</li> <li>4. Run dslite.bat to configure and connect to your device. [Show More]</li> </ul>                                                                                                    | 8                  |
|   |                                | a da antiga da la companya da antiga da antiga da antiga da antiga da antiga da antiga da antiga da antiga da 🦓                                                                                                    | TEXAS INSTRUMENTS  |

#### **General introduction about CLI package**

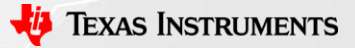

### Extract uniflash\_windows.zip file to folder

| ccs_base       4/         user_files       4/         dpinst_64_eng.exe       4/         dslite-CORTEX_MOP.bat       4/         one_time_setup.bat       4/ | /19/2024 11:23 AM<br>/19/2024 11:23 AM<br>/19/2024 11:23 AM<br>/19/2024 11:23 AM<br>/19/2024 11:23 AM                                                         |
|----------------------------------------------------------------------------------------------------|----------------------------------------------------------------------------------------------------|
| Necessary driver file for CLI.<br>There will be some files need modification for<br>specific CLI behavior.                                                  | Scripts for loading images to device.<br>It is a batch file. You can modify it in<br>notepad.exe, which you should follow the<br>grammar of UniFlash command. |
|                                                                                                    |                                                                                                    |
| User specific setting for CLI.<br>.ccxml file. You can modify it in CCS and update it. O<br>open it by notepad.exe, then modify it.                         | r, One time set up and run this one time before you firstly run the .bat file.                                                                                |

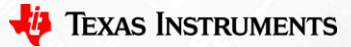

# **User\_files introduction**

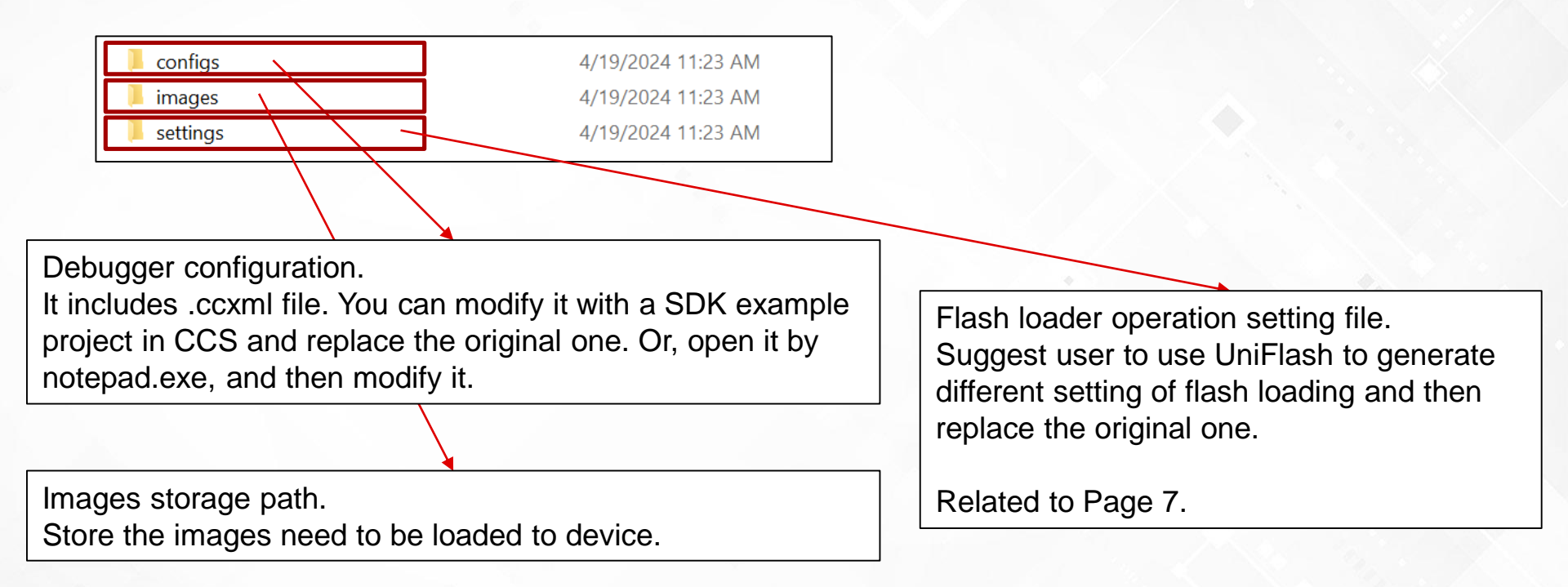

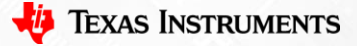

#### ccs\_base introduction

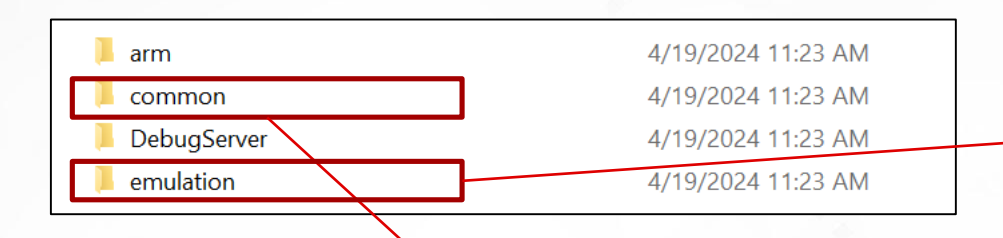

Includes DSSM scripts execution file. In the path "emulation\gel", it has the setting file of DSSM scripts, and will be called by the .ccxml file in the path "user\_files\configs".

The **reference package** has provided some gel files for user reference.

| 📕 orignal one                   | 4/8/2024 6:54 PM  |
|---------------------------------|-------------------|
| 📜 update one                    | 4/8/2024 6:54 PM  |
| mspm0_cs_dap_init.gel           | 6/1/2023 8:59 AM  |
| a) mspm0l1306.gel               | 4/8/2024 10:46 AM |
| mspm0l1306_autoFactoryReset.gel | 4/8/2024 6:56 PM  |
| mspm0l1306_autoPassword.gel     | 4/8/2024 6:57 PM  |

The "original one" folder includes the original cs\_dap\_init gel generated by UniFlash. And the update one is the new one to fix some bugs. Please use the update one [has been put in this gel folder by default].

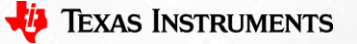

12

Some files for CLI package to call. Need change files in "\common\targetdb\devices" if CLI call different gel file. The provided reference package has changed files in this folder, user can refer to the reference package to modify. Or, just replace with the reference one.

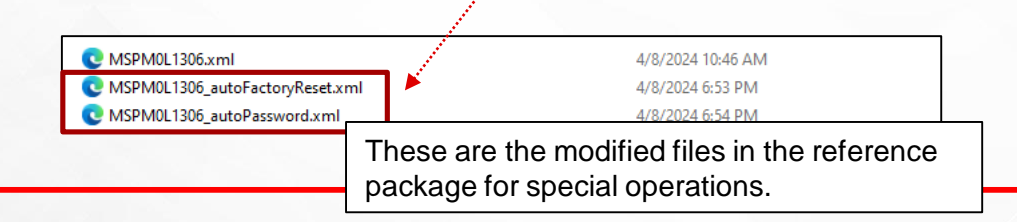

#### .bat introduction

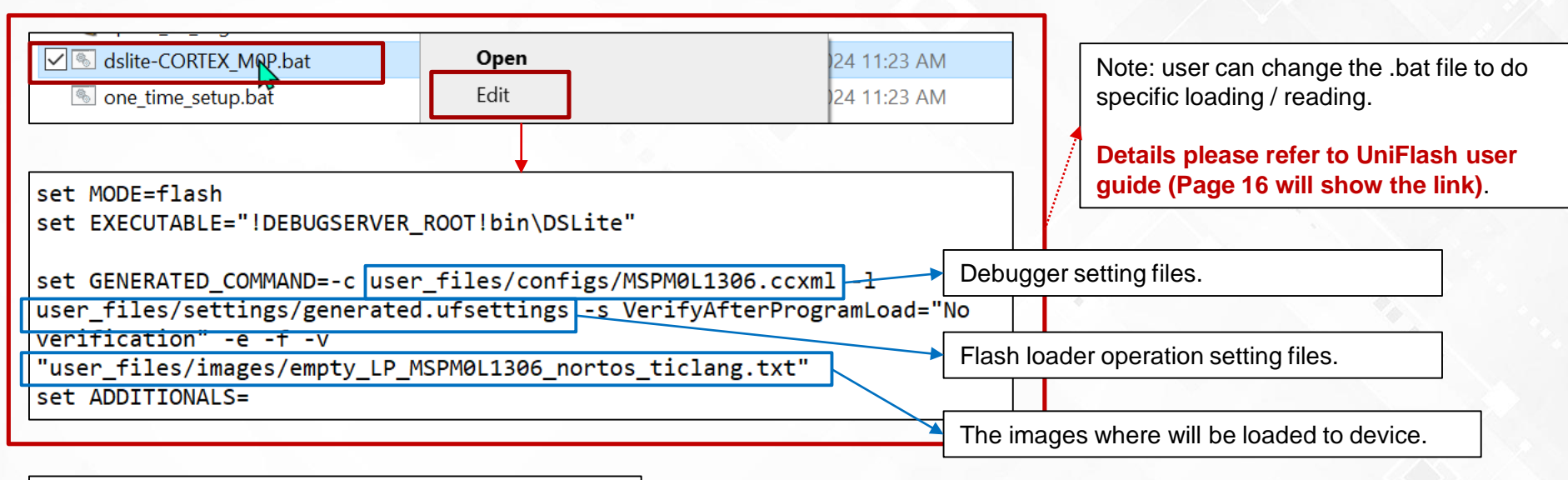

.....

| Ins Ins | tructions.txt                              | 4/18/2024 11:16 AM |
|---------|--------------------------------------------|--------------------|
| 📄 me    | mory.bin                                   | 4/18/2024 11:06 AM |
| 🔍 ms    | pm0I1306_IoadFirmware.bat                  | 4/8/2024 7:35 PM   |
| 🔍 ms    | pm0l1306_loadFirmware_autoFactoryReset.bat | 4/8/2024 7:35 PM   |
| 🔍 ms    | pm0I1306_IoadFirmware_autoPassword.bat     | 4/8/2024 7:35 PM   |
| 🔍 ms    | pm0l1306_readFirmware.bat                  | 4/8/2024 7:36 PM   |
| 🔍 ms    | pm0l1306_readFirmware_autoFactoryReset.bat | 4/8/2024 7:37 PM   |
| 🔍 ms    | pm0l1306_readFirmware_autoPassword.bat     | 4/8/2024 7:38 PM   |
| 💩 on    | e_time_setup.bat                           | 4/8/2024 10:46 AM  |
|         |                                            |                    |

Note: The reference package provided some .bat file for user reference. The introduction of each one is put in the "Instructions.txt" file.

Although it is set for mspm0l136, it can also used for all mspm0l series.

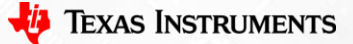

### **SWD** password generation

In the "Instructions.txt", it gives the method how to change the SWD password:

3. Using "loadFirmware\_autoPassword.bat" will auto generate a swd password to device and then loading the firmware to device Note: The password could be set in "MassProductionViaUniFlash\user\_files \configs\MSPM0L1306\_autoPassword.ccxml"

5. Using "readFirmware\_autoPassword.bat" will auto generate a swd password to device, and then read the firmware from device and output a bin file. Note: The password could be set in "MassProductionViaUniFlash\user\_files \configs\MSPM0L1306\_autoPassword.ccxml"

Open -> user\_files\configs\MSPM0L1306\_autoPassword.ccxml

| _ |                                                                                                    |                                                                                                    |
|---|----------------------------------------------------------------------------------------------------|----------------------------------------------------------------------------------------------------|
|   | <pre><platform id="platform_0" xml_version="1.2"></platform></pre>                                                                                                    | <pre>xml" id="MSPM0L1306" xml="MSPM0L1306_autoPassword.xml" xmlpath="devices"/&gt; "" id="MSPM0L1306" partnum="MSPM0L1306"&gt;</pre> |
|   | <property id="MSPM0SWDPassword0" type="numericfield" value="0xffffffff"></property><br><property id="MSPM0SWDPassword1" type="numericfield" value="0x0"></property><br><property id="MSPM0SWDPassword2" type="numericfield" value="0x0"></property> |                                                                                                    |
|   | <property id="MSPM0SWDPassword3" type="numericfield" value="0x0"></property>                                                                                                    | Here user can change the password. The default is:<br>[0xFFFFFFF; 0x0; 0x0; 0x0]                                                     |
|   |                                                                                                    | 1/                                                                                                    |

🔱 Texas Instruments

#### BACKUP for UniFlash Command Grammar

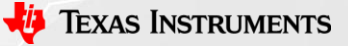

## **UniFlash Grammar**

https://softwaredl.ti.com/ccs/esd/uniflash/docs/v8\_1/uniflash\_quick\_start\_guide.html

#### Command Line Interface

Flash mode

Tutorial and Examples

Memory mode

Load mode

CC13xx/CC26xx Mass Erase from CLI

Error code

MSPFlasher mode

#### **Command Line Interface**

UniFlash Desktop comes with a Command Line Interface (CLI) in the package. To access CLI, go to the install directory and look for the DSLite startup script (dslite.bat for Windows and dslite.sh for Linux/OSX).

DSLite comes with a few different modes, with the default mode being 'flash', use for flash programming on your device. Other modes might be added in the future to expand the functionality. To see the list of available modes, use the --listMode option.

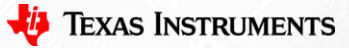

# BACKUP for GEL file

## **.GEL file Introduction**

Useful Link (Introduction to .GEL file):

file:///C:/ti/ccs1230/ccs/eclipse/plugins/com.ti.ccstudio.usersguide.doc\_12.3.0.2023 03241404/html/users\_guide/ccs\_debug-gel.html

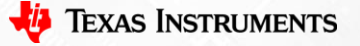

#### How to find and open .GEL file

E CEL EL V

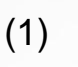

(2)

#### iect Tools Run Scripts Window Help . Memory Map **GEL Kiles** On-Con Flash est.c De XI men ARM Advanced Features Debugger Options Save Memory Load Memory Fill Memory A ROV Classic Runtime Object View Code Analysis SoC Analysis KTOS Analyzer System Analyzer M0 Hardware Trace Analyzer EnergyTrace™ gGE 10r 🖾 Graph > PIr 'GE image Analyzer

| Mai C | JEL Flies A           |
|-------|-----------------------|
| ty    | pe filter text        |
|       | Memory Map            |
|       | GEL Files             |
|       | On-Chip Flash         |
|       | ARM Advanced Features |

Program/Memory Load Options

Cortex M0 Disassembly Style Options

Auto Run and Launch Options Misc/Other Options

#### GEL Files (CORTEX MOP) <sup>(7)</sup> Scr

•

| S         | tatus                                             |
|-----------|---------------------------------------------------|
|           |                                                   |
| Open      | N                                                 |
| Reload    | 2                                                 |
| Remove    |                                                   |
| Remove A  | JI I                                              |
| Load GEL. | .                                                 |
|           | Open<br>Reload<br>Remove<br>Remove A<br>Load GEL. |

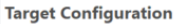

#### All Connections

(tOu

✓ → Texas Instruments XDS110 USB Debug Probe\_0

> >16

Import..

New...

Add...

Delete

Up

Down

Test Connection Save

MSPM0L1306 0

Profile

- ✓ ℜ CS DAP 0 v 💐 subpath\_0
- CORTEX MOP v 🔌 subpath 1
- SEC AP

|                    |                                            | 8 👪 E                                                                |
|--------------------|--------------------------------------------|----------------------------------------------------------------------|
|                    |                                            |                                                                      |
|                    |                                            |                                                                      |
| the selected route | er.<br>el\mspm0_cs_dap_init.gel            | Browse                                                               |
| 0x0                |                                            |                                                                      |
| Power-AP           | ~                                          |                                                                      |
|                    | the selected route<br>\\emulation\g<br>0x0 | he selected router.<br>\.\emulation\gel\mspm0_cs_dap_init.gel<br>0x0 |

#### In the ccs base folder: C:\ti\ccs1230\ccs\ccs\_base\emulati on\gel

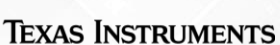

## .GEL file for scripts modification

There are much function in GEL file, and some will be called when connected, which could be used for special usage.

Also, there are some scripts in GEL for easier usage in CCS, such as:

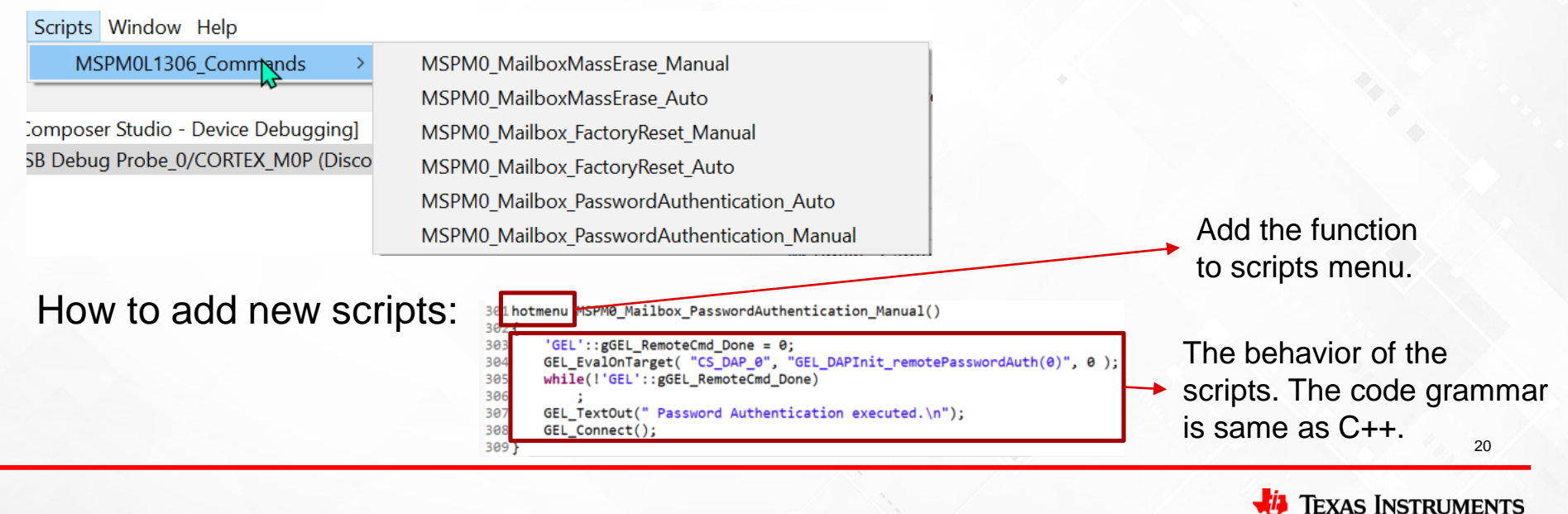